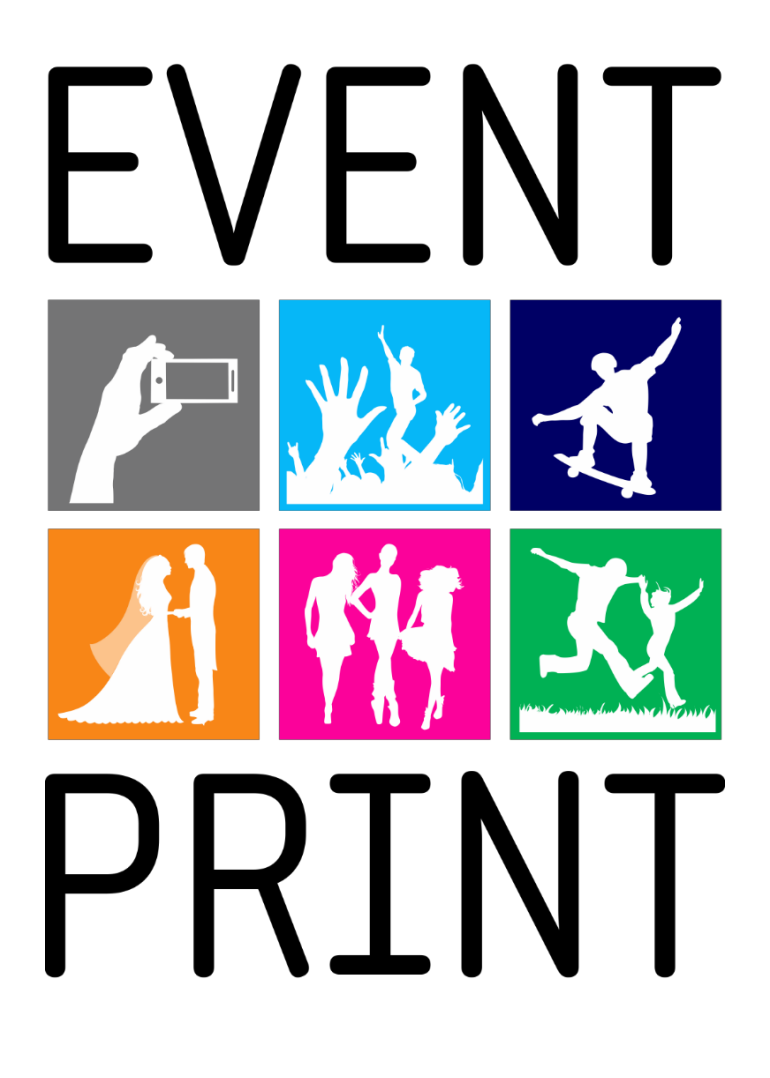

# Instrukcja obsługi

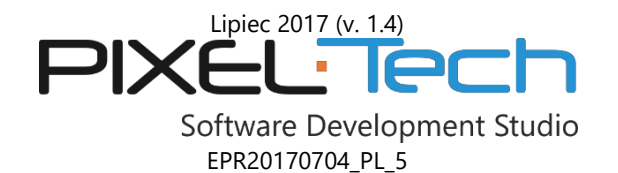

 $\ensuremath{\mathbb{C}}$  2016-2017 PIXEL-TECH. All rights reserved. Wszystkie prawa zastrzeżone.

# SPIS TREŚCI

| 1. | Insta | alacja op | programowania Event Print Server                     | 3    |
|----|-------|-----------|------------------------------------------------------|------|
| 2. | Konf  | figuracja | a eventu w oprogramowaniu Event Print Server         | 3    |
|    | 2.1   | Tryb p    | racy: Tylko konto fotografa                          | 5    |
|    |       | 2.1.1     | Obserwowany folder                                   | 5    |
|    |       | 2.1.2     | Wydruk ręczny                                        | 5    |
|    |       | 2.1.3     | Konfiguracja eventu w trybie Tylko konto fotografa   | 8    |
|    | 2.2   | Tryb p    | racy: Zdjęcia darmowe                                | 9    |
|    | 2.3   | Tryb p    | racy: Miks (zdjęcia darmowe i płatne powyżej limitu) | . 11 |
|    | 2.4   | Tryb p    | racy: Zdjęcia płatne                                 | . 11 |
|    | 2.5   | Użytko    | wnicy aplikacji mobilnej                             | . 12 |
| 3. | Konf  | figuracja | a systemu                                            | . 14 |
|    | 3.1   | Interne   | et poprzez Router Event Print                        | . 15 |
| 4. | Prac  | a z ever  | ntem – okno główne oprogramowania Event Print Server | . 16 |
|    | 4.1   | Ręczny    | v dodruk zdjęć                                       | . 18 |
|    |       |           |                                                      |      |

#### 1. INSTALACJA OPROGRAMOWANIA EVENT PRINT SERVER

Instalacja oprogramowania Event Print Server jest niezwykle prosta. Kreator jest przygotowany tak, aby szybko i bezproblemowo przeprowadzić Cię przez kolejne etapy procesu. Aby poprawnie zainstalować oprogramowanie skorzystaj ze szczegółowej instrukcji dołączonej do pakietu Event Print pod nazwą: "Instrukcja instalacji".

Po poprawnie przeprowadzonej instalacji oprogramowania Event Print Server powinieneś posiadać:

- połączenie z Routerem Event Print (kabel LAN podłączony do portu LAN routera oraz dostępną sieć Wi-Fi o nazwie EventPrint),
- możliwość przyjmowania zdjęć z aplikacji zainstalowanej na urządzeniu mobilnym (smartfon, tablet itp.),
- wskazaną drukarkę i format papieru, na których będzie miał miejsce wydruk przyjmowanych zdjęć,
- przeprowadzoną aktywację licencji.

#### 2. KONFIGURACJA EVENTU W OPROGRAMOWANIU EVENT PRINT SERVER

Aby skonfigurować obsługiwany event, w oknie głównym oprogramowania Event Print Server wciśnij przycisk [Ustawienia].

| EVENT PRINT    |              |         | ?∣_ □ | × |
|----------------|--------------|---------|-------|---|
| EVENT-PRINT    |              | Zamknij |       |   |
| My First Event | Ustawienia 🗮 |         |       |   |

W zakładce Event, wciśnij przycisk [Nowy event].

| EVENT | PRINT      |                       | ? | I - | × |
|-------|------------|-----------------------|---|-----|---|
| €     | Ustawienia | Event                 |   |     |   |
|       | Event      | My First Event        |   |     |   |
|       | Fotograf   | Nowy event Usuń event |   |     |   |

W wyświetlonym oknie podaj nazwę eventu zgodnie z opisanymi wskazówkami, a następnie wciśnij przycisk [OK].

| Rozpocznij event                                                                                                    |                                                                                                    |
|----------------------------------------------------------------------------------------------------|----------------------------------------------------------------------------------------------------|
| Wprowadź identyfikator nowego event<br>kombinacja obu tych elementów (np. "1<br>identyfikator nie był wcześniej użyty. Z<br>operacyjnego Windows, nie wolno użyv<br>(<,>;,",/,\ ,?, *), ponieważ idenyfikator u<br>eventu. | u. To może być data, nazwa lub<br>15.02.2015 - Urodziny"). Upewnij się, że<br>powodu ograniczeń systemu<br>vać znaków uznanych za zabronione<br>używany jest jako nazwa katalogu |
|                                                                                                    | OK Anuluj                                                                                                    |

W następnej kolejności dokonaj szczegółowej konfiguracji eventu, rozpoczynając od wyboru trybu pracy spośród czterech możliwych:

| EVEN | T PRINT    |                                                                                                    | 0 | . <b>-</b> | × |
|------|------------|----------------------------------------------------------------------------------------------------|---|------------|---|
| €    | Ustawienia | Event                                                                                                    |   |            |   |
|      | Event      | My First Event                                                                                                    |   |            |   |
|      | Fotograf   | Nowy event Usuń event                                                                                                    |   |            |   |
|      | System     | Tryb pracy<br>Free<br>Tylko konto<br>fotografa<br>Tylko konto<br>fotografa<br>Tylko konto<br>fotografa<br>Tylko konto<br>fotografa<br>Tylko konto |   |            |   |

- Tylko konto fotografa oprogramowanie działa tylko i wyłącznie w trybie akceptowania zdjęć od fotografa, które trafiają do folderu zdefiniowanego, jako obserwowany. Na urządzeniach mobilnych pojawia się komunikat mówiący o wyłączonym systemie.
- Zdjęcia darmowe konfiguracja eventu, w którym wszystkie przyjęte zdjęcia będą drukowane, jako darmowe oraz będą podlegać limitom określonym podczas konfigurowania eventu.
- Miks (zdjęcia darmowe i płatne powyżej limitu) konfiguracja eventu, w którym po przekroczeniu ustalonego limitu darmowych zdjęć nastąpi automatyczne przełączenie do trybu płatnego – zlecenia zostaną wysłane do osobnej kolejki oczekującej na akceptację.
- Zdjęcia płatne konfiguracja eventu, w którym nie ma wydruków darmowych wszystkie przyjmowane zlecenia wymagają uiszczenia opłaty i akceptacji przed wydrukiem.

Wszystkie skonfigurowane wcześniej eventy będą znajdować się na rozwijalnej liście.

| EVEN | T PRINT    |                | 0 | - | × |
|------|------------|----------------|---|---|---|
| €    | Ustawienia | Event          |   |   |   |
|      | Event      | My First Event |   |   |   |
|      |            | My First Event |   |   |   |
|      | Fotograf   | Wesele         |   |   |   |
|      | System     | Bal maturalny  |   |   |   |

Eventy można przeglądać wybierając je z listy, lub usuwać (w tym celu należy wybrać event z listy i wcisnąć przycisk [Usuń event]).

| EVENT | PRINT      | 2                     | @ _ | × |
|-------|------------|-----------------------|-----|---|
| €     | Ustawienia | Event                 |     |   |
| Event |            | My First Event        |     |   |
|       | Fotograf   | Nowy event Usuń event |     |   |

# 2.1 Tryb pracy: Tylko konto fotografa

W trakcie pracy w tym trybie, oprogramowanie będzie akceptować tylko zdjęcia od fotografa. Na urządzeniach mobilnych wyświetlany jest komunikat, że system jest wyłączony (żaden inny użytkownik nie może wysyłać zdjęć). **UWAGA! Po skonfigurowaniu konta fotografa, jest on ważny we wszystkich pozostałych trybach. Oznacza to, że fotograf może drukować zdjęcia we wszystkich trybach.** Ponadto konto fotografa pracuje na innej zasadzie niż konta indywidualnych użytkowników. Fotograf nie jest w żaden sposób limitowany – limity ustawione dla danego eventu nie będą go dotyczyć.

Fotograf może używać systemu poprzez zdefiniowanie Obserwowanego folderu. **UWAGA! Konto fotografa** definiowane jest w *Ustawieniach* oprogramowania (w zakładce *Fotograf*).

| EVENT | PRINT      |                                              | ? | - | × |
|-------|------------|----------------------------------------------|---|---|---|
| ¢     | Ustawienia | Obserwowany folder                           |   |   |   |
|       | Event      | Włączone:                                    |   |   |   |
|       | Fotograf   | Obserwowany folder: C:\EventPrint\CameraWiFi |   |   |   |
|       | System     |                                              |   |   |   |

# 2.1.1 Obserwowany folder

Fotograf wykorzystujący aparat z Wi-Fi lub kartę Eye-Fi może połączyć je z oprogramowaniem Event Print Server. Urządzenia te muszą być skonfigurowane do przesyłania plików do określonego folderu. W oprogramowaniu Event Print nazwa tego folderu to *Obserwowany folder* - fotograf musi podać w *Ustawieniach* oprogramowania ścieżkę do tego folderu.

| EVENT | PRINT       |                                                         | ? _ | × |
|-------|-------------|---------------------------------------------------------|-----|---|
|       | Listawionia |                                                         | _   |   |
|       |             | Obserwowany folder                                      |     |   |
|       | Event       | Obserwowany folder: Tak                                 |     |   |
|       | Fotograf    | Obserwowany folder: C:\EventPrint\EventPrint_CameraWiFi |     |   |

# 2.1.2 Wydruk ręczny

Domyślnie zdjęcia przychodzące do systemu są automatycznie przesyłane do drukarki. Konto fotografa daje możliwość włączenia tzw. wydruku ręcznego. Fotograf będzie decydował o tym, które zdjęcia i w jakiej ilości mają zostać wydrukowane.

| EVENT PRINT  |                                              | ? | - | × |
|--------------|----------------------------------------------|---|---|---|
| € Ustawienia | Obserwowany folder                           |   |   |   |
| Event        | Włączone: Tak                                |   |   |   |
| Fotograf     | Obserwowany folder: C:\EventPrint\CameraWiFi |   |   |   |
| rotograf     | Wydruk ręczny:                               |   |   |   |
| System       |                                              |   |   |   |

Aby wykonać wydruk zdjęć, należy w oknie głównym systemu Event Print wcisnąć przycisk [Drukuj].

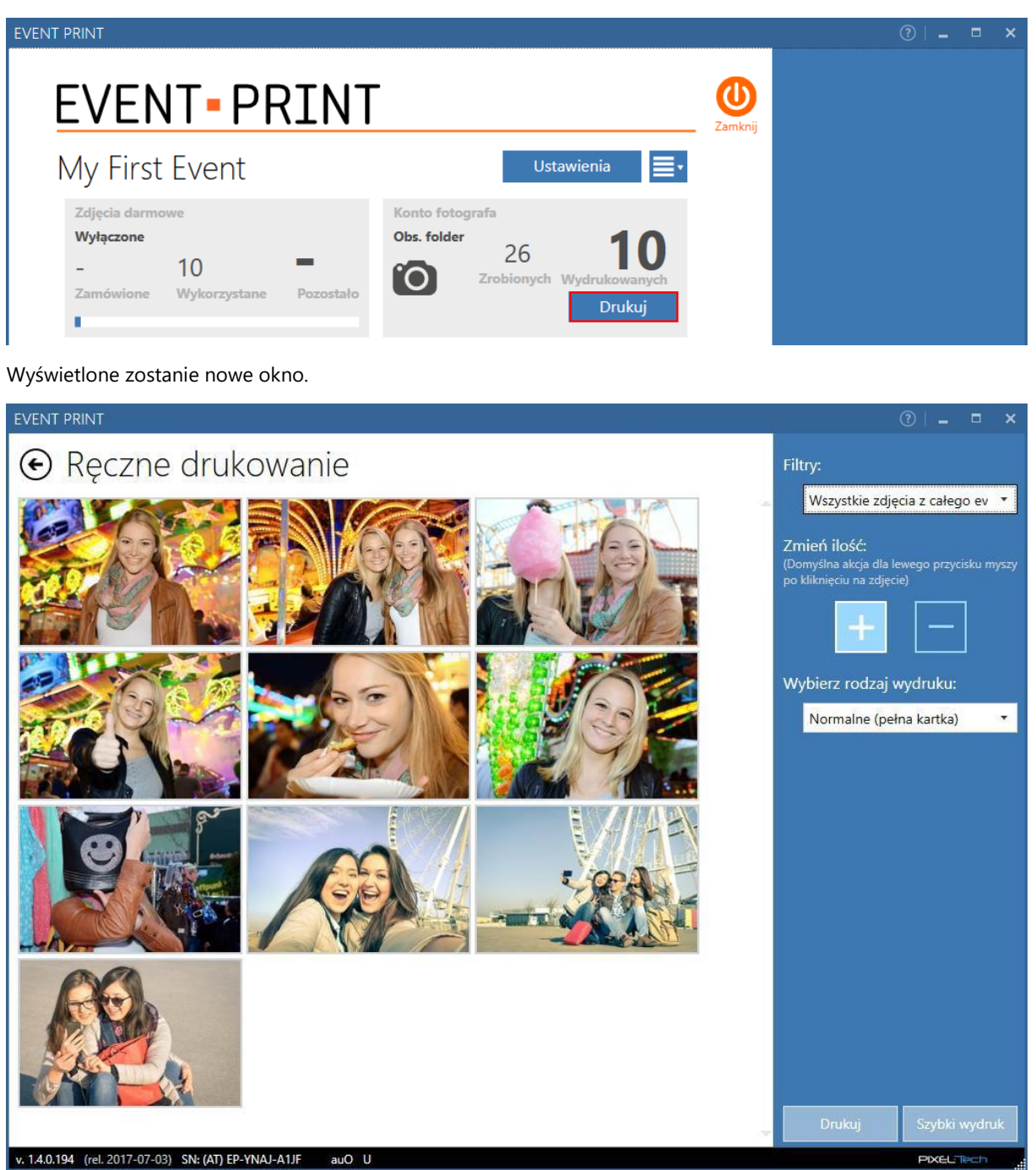

Po prawej stronie okna istnieje możliwość wybrania z listy, które zdjęcia mają zostać wyświetlone w formie miniatur:

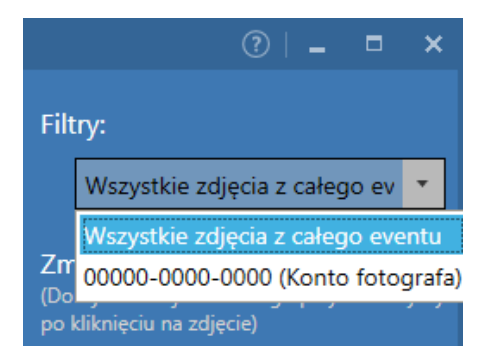

Odpowiednio lewym/prawym przyciskiem myszki należy klikać na poszczególnych zdjęciach, aby zwiększać/zmniejszać liczbę wydruków.

# EVENT PRINT

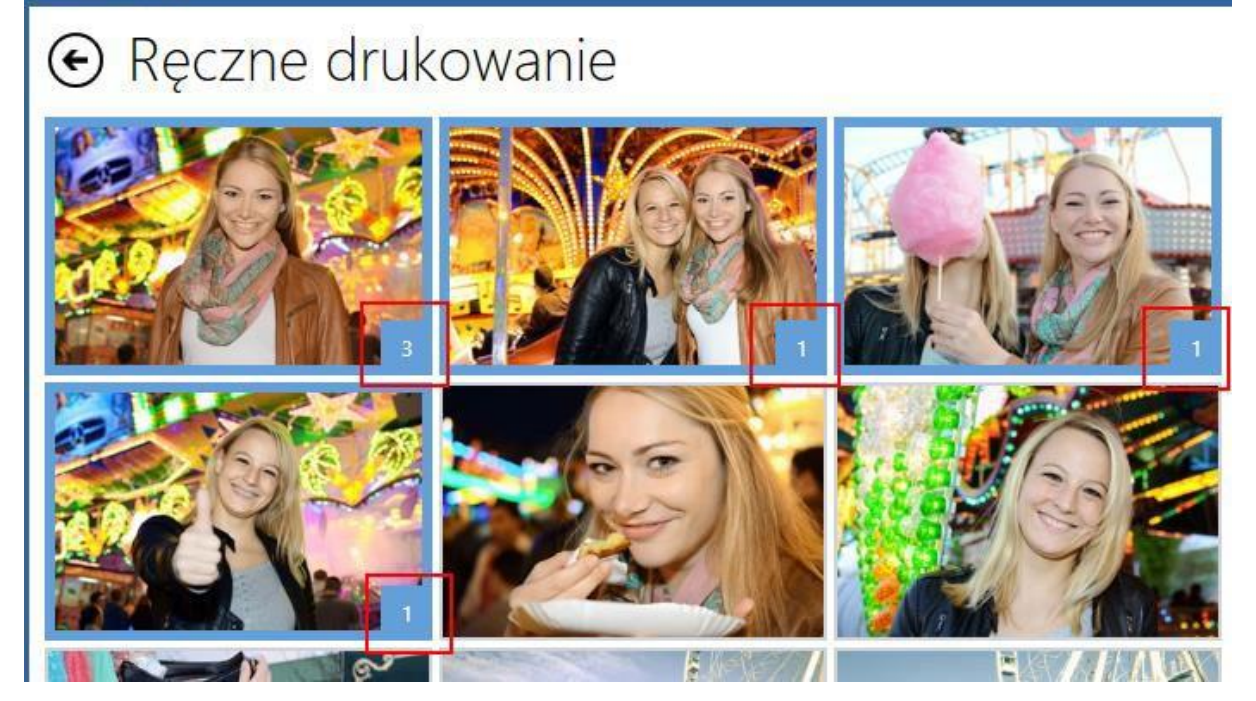

Następnie należy wybrać przycisk [Drukuj] - otwarte zostanie dodatkowo okno sterownika drukarki, gdzie można dokonać zmian) lub [Szybki wydruk] - zdjęcia zostaną przekazane do druku z domyślnymi ustawieniami sterownika drukarki).

| Drukuj | Szybki wydruk |  |
|--------|---------------|--|
|        | PIXELTech     |  |

# 2.1.3 Konfiguracja eventu w trybie Tylko konto fotografa

Aby wybrać tryb wciśnij odpowiedni przycisk:

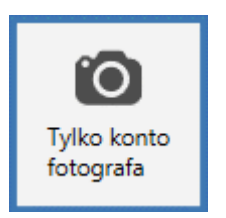

Dokonaj szczegółowej konfiguracji określając:

- A wyświetlaną nazwę eventu (np. Wesele Ani i Łukasza, Studniówka 2015 itp.) nazwa ta jest ustalana opcjonalnie (domyślnie jest to nazwa nadana w trakcie tworzenia eventu),
- B drukarkę i format papieru, na którym będzie odbywał się wydruk,
- C ramki dla konta fotografa przyjmowane zdjęcia mogą być drukowane z ramką (przełącznik ustawiony w pozycji [Tak]), lub bez ramki (przełącznik ustawiony w pozycji [Nie]),
- D maksymalną liczbę zdjęć, która może zostać wydrukowana w evencie (jeśli ma być określona).

| EVENT PRINT                                                                                                    | 0  | -     |    | × |
|----------------------------------------------------------------------------------------------------|----|-------|----|---|
| € Ustawienia                                                                                                    |    |       |    |   |
| Event My First Event *                                                                                                    |    |       |    |   |
| Nowy event Usuń event                                                                                                    |    |       |    |   |
| System       Tryb pracy         Image: Tryb pracy       Image: Tryb pracy         Tytko konto       Image: Tytko konto         Tytko konto       Image: Tytko konto         Tytko konto       Image: Tytkonto         Tytko konto <td< td=""><td></td><td></td><td></td><td></td></td<> |    |       |    |   |
| A Nazwa eventu: My First Event<br>Format wydruku                                                                                                    |    |       |    |   |
| B Drukarka: DS40->(6x4) • Właściwości                                                                                                    |    |       |    |   |
| C Ramki dla konta Nie<br>fotografa:                                                                                                    |    |       |    |   |
| D Maksymalnie zdjęć w Tak 500 + -                                                                                                    |    |       |    |   |
| v. 1.1.152 (rel. 2016-03-01) auO                                                                                                    | PD | XELTE | ch |   |

Jeśli przyjmowane zdjęcia mają być drukowane z ramką, ustaw przełącznik na pozycję [Tak] i wczytaj ramkę dla poziomych i pionowych zdjęć (aby wczytać ramkę naciśnij przycisk [Wczytaj ramkę] dla każdej z opcji).

| fotografa: | Tuk           |               |     |
|------------|---------------|---------------|-----|
|            | Pozioma:      | Pionowa:      |     |
|            |               |               |     |
|            |               |               |     |
|            |               |               |     |
|            |               |               |     |
|            | Wczytaj ramkę | . Wczytaj ran | ıkę |

UWAGA! Ramka powinna być przygotowana zgodnie z formatem (proporcjami), na jakim będą drukowane zdjęcia.

# 2.2 Tryb pracy: Zdjęcia darmowe

Aby wybrać tryb wciśnij odpowiedni przycisk:

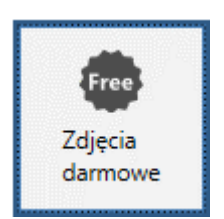

Następnie dokonaj szczegółowej konfiguracji, określając:

- A wyświetlaną nazwę eventu (np. Wesele Ani i Łukasza, Studniówka 2015 itp.) nazwa ta jest ustalana opcjonalnie (domyślnie jest to nazwa nadana w trakcie tworzenia eventu),
- B wygląd okna powitalnego aplikacji mobilnej (tło i obrazek powitalny),
- C maksymalną liczbę zdjęć w sesji (jeśli ma być ustalona jeśli nie, przełącz przycisk na [Nie]) liczba ta określa maksymalną ilość zdjęć, jaką użytkownik aplikacji mobilnej może przesłać w pojedynczym zleceniu.

| A | Dostosowanie       Nazwa eventu:   My First Event |     |                                                                                                    |  |  |  |
|---|---------------------------------------------------|-----|----------------------------------------------------------------------------------------------------|--|--|--|
| в | Okno powitalne<br>aplikacji mobilnej:             |     | Tio:<br>C\EventPrint_Templates\DarkT Obrazek powitalny:<br>C\EventPrint_VentPrint_Templates\DarkT Jasny skin:<br>Nie Reset |  |  |  |
|   | Wspólne                                           |     |                                                                                                    |  |  |  |
| с | Maksymalnie zdjęć w<br>sesji:                     | Tak | 20 +                                                                                                    |  |  |  |

W tej części znajduje się również przycisk [Reset] pozwalający na powrót do ustawień domyślnych oprogramowania.

W następnym kroku określ ustawienia dla drukowanych zdjęć (w tym miejscu możesz zmienić drukarkę i format papieru, na którym będzie odbywał się wydruk).

| EVENT PRINT  |                                     |
|--------------|-------------------------------------|
| 🕑 Ustawienia | Maksymalnie zdjęć w Tak 20 +        |
| Event        | Format wydruku                      |
| Estearof     | Drukarka: DS40->(6x4) - Właściwości |
| Fotograi     | Ramki dla aplikacji 🛛 🗾 Tak         |

Przyjmowane zdjęcia mogą być drukowane z ramką (przełącznik ustawiony w pozycji [Tak]) lub bez ramki (przełącznik ustawiony w pozycji [Nie]). Jeśli zdjęcia mają być drukowane z ramką, wczytaj ramkę dla zdjęć poziomych i pionowych klikając każdorazowo na przycisk [Załaduj ramkę...].

| mobilnej: | Tak          |                 | - 1 |
|-----------|--------------|-----------------|-----|
|           | Pozioma:     | Pionowa:        | _   |
|           |              |                 |     |
|           | Wczytaj ramk | ę Wczytaj ramkę |     |

UWAGA! Ramka powinna być przygotowana zgodnie z formatem (proporcjami), na jakim będą drukowane zdjęcia. Domyślnie w programie znajdują się dwie ramki przygotowane do formatu 10x15 dla drukarek Citizen \ DNP.

Ostatnim krokiem jest ustalenie limitów darmowych zdjęć (jeśli limit ma mieć zastosowanie). Masz do dyspozycji trzy rodzaje limitów:

- A limit daty ujęcia określa, z jakiego zakresu dat zdjęcia mogą zostać przesłane do druku,
- B maksymalnie zdjęć dla urządzenia określa limit zdjęć darmowych, jakie można przesłać z pojedynczego urządzenia,
- C maksymalnie zdjęć w evencie sumaryczna ilość zdjęć darmowych dla eventu.

|    | Limit daty ujęcia:                   | Tak               |       |
|----|--------------------------------------|-------------------|-------|
|    |                                      | Od:<br>2015-05-28 |       |
|    |                                      | Do:<br>2015-05-30 |       |
| 3  | Maksymalnie zdjęć<br>dla urządzenia: | Tak               | 10 +- |
| :[ | Maksymalnie zdjęć w<br>evencie:      | Tak               | 500 + |

# 2.3 Tryb pracy: Miks (zdjęcia darmowe i płatne powyżej limitu)

Aby wybrać tryb wciśnij odpowiedni przycisk:

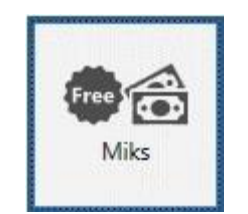

Następnie dokonaj szczegółowej konfiguracji eventu. W trybie tym dostępne są wszystkie opcje z trybu *Zdjęcia darmowe* oraz dodatkowa opcja: *Zdjęcia płatne*.

| Zdjęcia płatno                      | e         |
|-------------------------------------|-----------|
| Cena:                               | 1,00 zł + |
| Pokaż cenę w<br>aplikacji mobilnej: | Tak       |
|                                     |           |

Możesz tutaj określić cenę dla pojedynczego zdjęcia – cena ta po przemnożeniu przez ilość zdjęć wysłanych do wydruku będzie wyświetlona na podsumowaniu zamówienia na urządzeniu mobilnym.

# 2.4 Tryb pracy: Zdjęcia płatne

Aby wybrać tryb wciśnij odpowiedni przycisk:

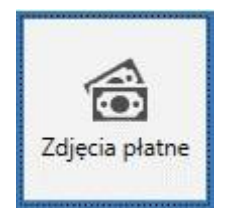

Następnie dokonaj szczegółowej konfiguracji eventu. W trybie tym dostępne są opcje dotyczące eventu i formatu zdjęć. Nie ma możliwości skonfigurowania zdjęć darmowych. Możesz dokonać jedynie konfiguracji dla wydruków płatnych.

| Zdjęcia płatne                      |           |
|-------------------------------------|-----------|
| Cena:                               | 1,00 zł + |
| Pokaż cenę w<br>aplikacji mobilnej: | Tak       |
|                                     |           |

# 2.5 Użytkownicy aplikacji mobilnej

Jako właściciel oprogramowania Event Print Server możesz zarządzać użytkownikami aplikacji mobilnej Event Print, którzy podłączeni są do sieci EventPrint i chcą przesyłać do niej zdjęcia. W tym celu, w oknie głównym

----

| oprogramowania, wciśnij przycisk | iw         | ybierz [Zarządzanie użytkownikami].     |
|----------------------------------|------------|-----------------------------------------|
| vienia 📕                         |            |                                         |
|                                  | <b>0</b> F | Powiadomienia                           |
| 10                               | s          | Ddśwież<br>Subskrypcja                  |
| ydrukowanych<br>Drukuj           | <b>1</b> 7 | Zarządzanie użytkownikami               |
|                                  | <b>-</b>   | Dodruk wszystkich zdjęć z eventu        |
|                                  | ۵          | Dodruk zdjęć zrobionych przez fotografa |

W wyświetlonym oknie możesz filtrować użytkowników aplikacji mobilnej po nadanym im identyfikatorze identyfikator nadawany jest automatycznie po pierwszym podłączeniu się urządzenia mobilnego do sieci EventPrint (identyfikator 00000-0000-0000 jest zawsze zastosowany dla kontafotografa).

| EVENT PRINT   |                   |                 | ? _       |     | × |
|---------------|-------------------|-----------------|-----------|-----|---|
| 🕞 Użytkownicy |                   |                 |           |     |   |
|               | Identyfikator:    | 00000-0000-0000 |           | •   |   |
|               | Nazwa urządzenia: | Kon             | to fotogr | afa |   |

Okno Użytkownicy stanowi podsumowanie informacji o użytkownikach aplikacji mobilnej.

| EVENT PRINT                           |                               |                 | ⑦   - □ ×     |
|---------------------------------------|-------------------------------|-----------------|---------------|
| € Użytkownicy                         |                               |                 |               |
|                                       | Identyfikator:                | 6EYS5-4T20-XAJ3 | 3 •           |
|                                       | Nazwa urządzenia:             | K               | ubarUS iPhone |
|                                       | Platforma:                    |                 | iOS           |
|                                       | Wersja systemu:               |                 | 9.3.2         |
|                                       | Załadowanych zdjęć darmowych: |                 | 1             |
|                                       | Załadowanych zdjęć płatnych:  |                 | 0             |
|                                       | Usuń limity:                  |                 |               |
|                                       |                               | Zablokuj        | Odblokuj      |
| v. 1.2.91 (rel. 2016-07-11) DEMO MODE | auE U                         |                 | PIXELTech .   |

Znajdują się w nim m.in. informacje o załadowanych przez każdego z użytkowników darmowych i płatnych zdjęciach. Z poziomu okna można każdego użytkownika zablokować lub odblokować. Aby zablokować użytkownika, wybierz go z rozwijalnej listy i naciśnij przycisk [Zablokuj]. Widok użytkownika w oknie Event Print Server będzie następujący:

| EVENT PRINT                           |                               | 3   - 🗖           | ×  |
|---------------------------------------|-------------------------------|-------------------|----|
| 📀 Użytkownicy                         |                               |                   |    |
|                                       | ldentyfikator:                | 6EYS5-4T20-XAJ3   | •  |
|                                       | Nazwa urządzenia:             | KubarUS iPhor     | ne |
|                                       | Platforma:                    | iC                | os |
|                                       | Wersja systemu:               | 9.3               | .2 |
|                                       | Załadowanych zdjęć darmowych: |                   | 1  |
|                                       | Załadowanych zdjęć płatnych:  |                   | 0  |
|                                       | Usuń limity:                  |                   |    |
|                                       |                               | Zablokuj Odblokuj |    |
| v. 1.2.91 (rel. 2016-07-11) DEMO MODE | auE U                         | PIXELTect         |    |

W przypadku blokady, na ekranie urządzenia mobilnego danego użytkownika pojawi się komunikat: *To urządzenie zostało zablokowane. W celu wyjaśnienia proszę zgłosić się do obsługi Event Print Server.* 

Aby odblokować zablokowanego wcześniej użytkownika wybierz go z listy i wciśnij przycisk

Odblokuj

Możesz również zadecydować o wyłączeniu wszystkich limitów dla danego użytkownika. Aby to zrobić, zaznacz opcję [Usuń limity].

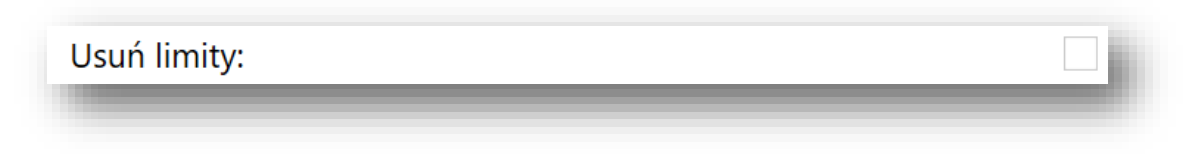

# 3. KONFIGURACJA SYSTEMU

Aby dokonać konfiguracji systemu Event Print Server w oknie głównym oprogramowania Event Print Server wciśnij przycisk [Ustawienia].

| EVENT | PRINT                          |                      |                 |         | (?  <b>- □ ×</b> |
|-------|--------------------------------|----------------------|-----------------|---------|------------------|
|       | EVENT <mark>-</mark> PI        | RINT                 |                 | Zamknij |                  |
|       | My First Event                 |                      | Ustawienia 🗮 🗸  |         |                  |
| W otv | vartym oknie <i>Ustawień</i> p | rzejdź do zakładki S | ystem.          |         |                  |
| EVENT | PRINT                          |                      |                 |         | ⑦   - □ ×        |
| €     | Ustawienia                     | PIN                  |                 |         |                  |
|       | Event                          | Wprowadź PIN:        |                 |         |                  |
|       | Eotograf                       | Potwierdź PIN:       |                 |         |                  |
|       | Fotograf                       | Ogólne               |                 |         |                  |
|       | System                         | Język:               | polski (Polish) | Ŧ       |                  |

Możesz tutaj zmienić domyślny PIN dla Event Print Server (domyślny PIN to 1234).

| PIN            |  |
|----------------|--|
| Wprowadź PIN:  |  |
| Potwierdź PIN: |  |

Następnie możesz podać katalog przechowywania wszystkich danych odnośnie swoich eventów oraz wybrać język dla aplikacji. Katalog przechowywania to katalog, w którym każdorazowo tworzony będzie podkatalog z nazwą eventu (będą w nim przechowywane wszystkie wysłane zdjęcia oraz informacje na temat eventu).

| Ogólne                     |                              |   |
|----------------------------|------------------------------|---|
| Język:                     | polski (Polish)              | • |
| Katalog<br>przechowywania: | C:\EventPrint\UploadedPhotos |   |

Możesz również dostosować wygląd okna głównego aplikacji Event Print Server poprzez (A) ustalenie tła ekranu (tło będzie wyświetlane w trakcie pokazu slajdów, przy włączonej opcji *Pokaz slajdów*), (B) włączenie i skonfigurowanie pokazu slajdów, (C) włączenie widoczności kodu QR zawierającego link do aplikacji mobilnej (kod QR wyświetlany jest na ekranie podczas pokazu slajdów), (D) czy uruchomienia trybu pełnoekranowego. Elementami pokazu slajdów

mogą być zarówno pliki .png jak i .jpg. Możesz również określić, z jaką częstotliwością ma następować zmiana poszczególnych slajdów (w sekundach na slajd).

| А | Tło ekranu:                                 | C:\EventPrint\EventPrint_Templates\Background\Background.p |  |  |  |
|---|---------------------------------------------|------------------------------------------------------------|--|--|--|
|   | Pokaz slajdów:                              | Tak                                                        |  |  |  |
| в | Folder slajdów:                             | C:\EventPrint\EventPrint_Templates\SlideShow               |  |  |  |
|   | Częstotliwość:                              | 5 +                                                        |  |  |  |
|   | Pokaz slajdów ze zdjęć Nie<br>użytkowników: |                                                            |  |  |  |
|   | Maksymalna ilość<br>zdjęć w pokazie:        | 50 +                                                       |  |  |  |
| С | Pokazuj kod QR:                             | Tak                                                        |  |  |  |
| D | Tryb pełnoekranowy:                         | Nie                                                        |  |  |  |
|   |                                             |                                                            |  |  |  |

#### 3.1 Internet poprzez Router Event Print

UWAGA! Sposób udostępniania Internetu poprzez Router Event Print zależy od rodzaju podłączenia do niego. W przypadku posiadania dostępu do Internetu poprzez kabel wystarczy podłączyć go do wyjścia WAN routera.

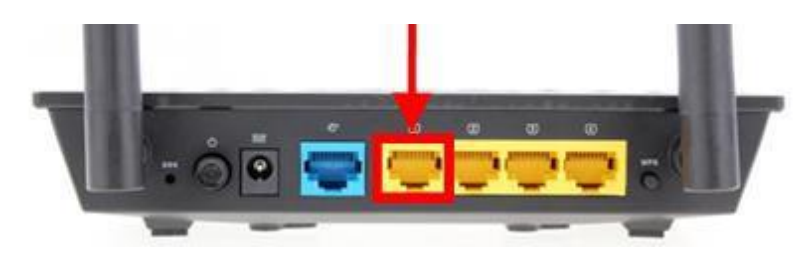

#### 4. PRACA Z EVENTEM – OKNO GŁÓWNE OPROGRAMOWANIA EVENT PRINT SERVER

Główne okno Event Print Server zbudowane jest z kilku części. Możesz tutaj na bieżąco śledzić pracę i konfigurację oprogramowania. W trakcie pracy z oprogramowaniem wygląd okna głównego będzie się zmieniał aktualizując na bieżąco statystyki wydruków.

|                                                                                                    | DTUT             | Nazwa obs<br>eve                       | alugiwanego<br>entu               | Zamknięcie<br>oprogramowania                   |
|----------------------------------------------------------------------------------------------------|------------------|----------------------------------------|-----------------------------------|------------------------------------------------|
| EVENI P<br>My First Event                                                                                            | RIN              |                                        | Ustawienia                        | Konfiguracja i<br>zarządzanie<br>Użytkownikami |
| Zdjęcla darmowe<br>Włączone<br>500 10<br>Zamówione Wykorzystaw                                                       | <b>190</b>       | Conto fotografa<br>Obs. folder 26      | 10 +                              | Statystyki konta<br>fotografa/Ręczny<br>wydruk |
| I<br>Zieconia platne<br>Wyłączone                                                                                    | 0                | Pokat slajdów                          | Drukuj                            | Liczniki zdjęć<br>darmowych i płatnych         |
| Czeka na akceptację:<br>Akceptuj                                                                                     | Zleceń           |                                        | Péłny ekran 🗲                     | Tryb pełnoekranowy                             |
| Statystyld odbieru zdjęć<br>Użytkowników 1<br>Sesji (zleceń) 0<br>Zdjęć darmowych 10<br>Zdjęć płatnych 0<br>Błędów 0 | 10<br>Odebranych | itatystyki wydruków<br>CK (Copy 1) W k | 0 <b>10</b><br>otejce Wydrukowane | ٢                                              |
| Zatrzymana                                                                                                    |                  | fatrzymana                             |                                   | SSID: EventPrint                               |
| Statystyki odbiori                                                                                                   | u zdjęć          | Statystyki                             | i wydruków                        |                                                |

W głównym oknie oprogramowania Event Print Server możesz w szczególności:

- monitorować liczbę zleceń darmowych (ile było zakontraktowanych, ile wykorzystano i ile jeszcze pozostało do wydruku),
- monitorować i akceptować zlecenia płatne,
- monitorować statystyki odbioru zdjęć oraz statystyki wydruków,
- włączyć tryb pełnoekranowy,
- monitorować zdjęcia przesłane przez fotografa,
- ręcznie dodrukować zdjęcia (>> 4.1),
- wejść do Ustawień programu i listy Użytkowników.

Aby uruchomić usługę przyjmowania zdjęć, należy nacisnąć przycisk 🕟 w sekcji Statystyki odbioru zdjęć.

Aby rozpocząć wydruk zdjęć i uruchomić statystyki wydruków, należy nacisnąć przycisk wydruków.

UWAGA! Kiedy oprogramowanie Event Print Server pracuje i rozpoczęte zostanie przyjmowanie zdjęć, po wciśnięciu przycisku [Pełny ekran] oprogramowanie wyświetli tryb pokazu slajdów i zablokuje ekran. Aby wyjść z trybu pokazu slajdów należy kliknąć lewym przyciskiem myszy w lewym górnym rogu oprogramowania i podać PIN.

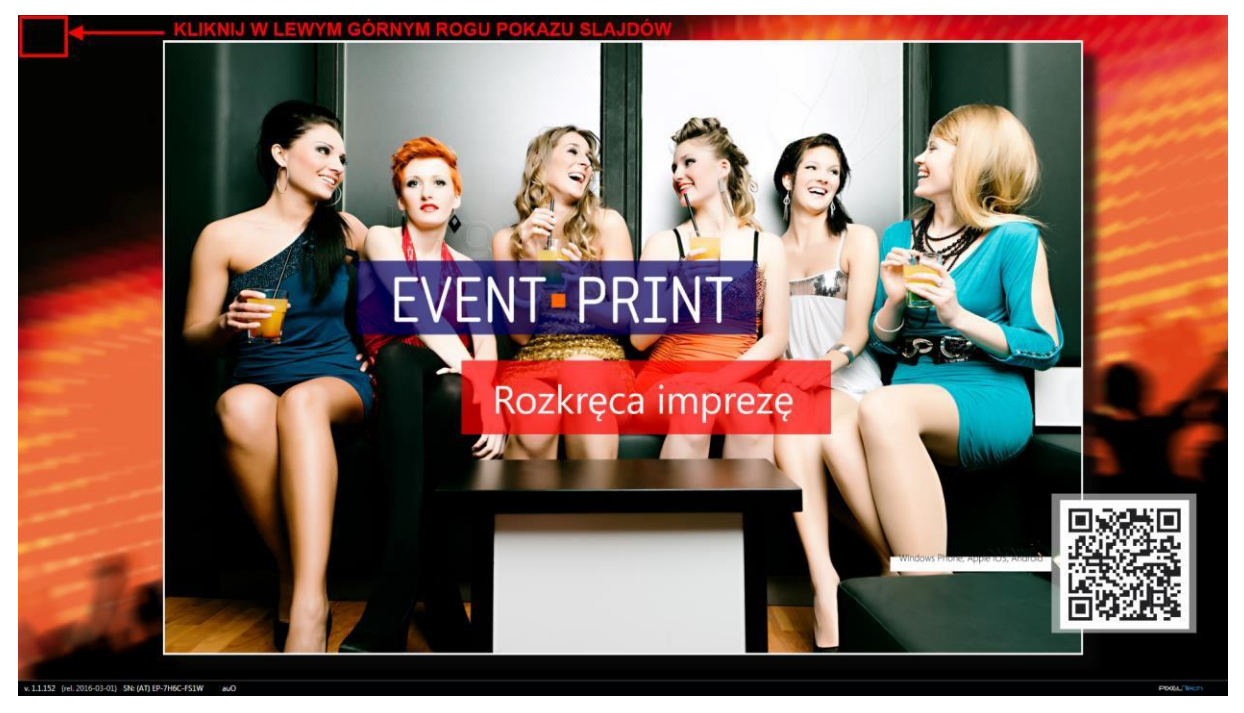

W prawym górnym rogu programu znajduje się dodatkowe menu, a w nim:

- Powiadomienia wyświetlane są tutaj ważne informacje o systemie Event Print (jeśli nie będzie ważnych akcji do podjęcia, okno *Powiadomień* będzie puste),
- Odśwież pozwala odświeżyć licencję i informacje o niej np. w razie problemów z Kluczem Sprzętowym USB,
- Subskrypcja wyświetla informacje na temat Subskrypcji na aktualizacje i pomoc techniczną (bezpłatna pomoc techniczna oraz aktualizacje oprogramowania dostępne są przez rok licząc od pierwszej aktywacji systemu Event Print),
- Zarządzanie użytkownikami wyświetla listę wszystkich użytkowników systemu i pozwala na zarządzanie nimi (>> 2.5),
- Dodruk zdjęć pozwala na ręczny dodruk zdjęć wykonanych w trakcie eventu (>>4.1).

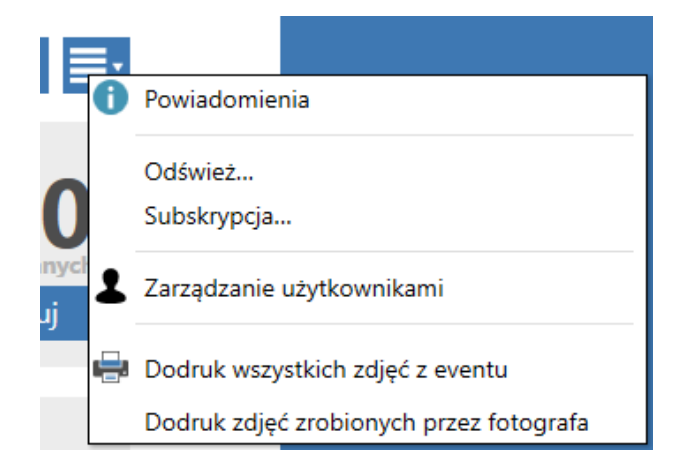

# 4.1 Ręczny dodruk zdjęć

System Event Print umożliwia ręczny dodruk zdjęć wykonanych przez gości eventu, jak również przez fotografa.

Aby wejść do okna dodruku kliknij przycisk dodatkowego menu i wybierz odpowiednio:

- Dodruk wszystkich zdjęć z eventu pokazane zostaną wszystkie zdjęcia wykonane w trakcie eventu,
- Dodruk zdjęć zrobionych przez fotografa wyświetlone zostaną tylko zdjęcia wykonane przez fotografa.

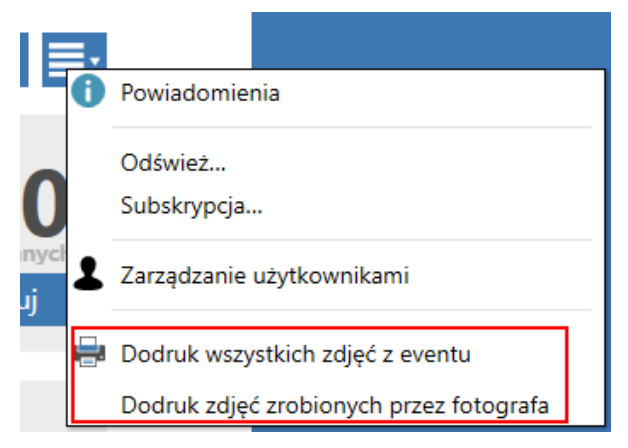

UWAGA! Funkcje dostępne w oknie dodruku zostały opisane w rozdziale 2.1.2 Wydruk ręczny.

#### W razie pytań prosimy o kontakt:

pomoc@pixel-tech.pl lub support@pixel-tech.eu

Znaki i nazwy użyte w tym dokumencie są własnością odpowiednich firm. Microsoft, Windows i logo Windows są znakami towarowymi lub zastrzeżonymi znakami towarowymi firmy Microsoft Corporation w Stanach Zjednoczonych i/lub innych krajach.

Firma PIXEL-TECH Sp. J. nie daje gwarancji na informacje zawarte w niniejszym dokumencie.

Informacje tu przedstawione mogą zawierać niedokładności techniczne lub błędy. Zmiany i poprawki są dokonywane okresowo i będą zawarte w następnych wydaniach. Firma PIXEL-TECH Sp. J. może dokonać zmian lub udoskonaleń swoich produktów lub programów bez powiadomienia. Firma PIXEL-TECH Sp. J. może wykorzystać lub przekazać informacje od użytkowników w dowolnej formie, jaką uzna za stosowną bez jakichkolwiek zobowiązań wobec użytkowników.

#### © Copyright 2016-2017 PIXEL-TECH. All rights reserved. - Wszelkie prawa zastrzeżone.

Cała zawartość tego dokumentu, włączając w to układ, treść, grafikę, zdjęcia są chronione prawami autorskimi. Zawartość nie może być modyfikowana, kopiowana, przekazywana, reprodukowana, wydawana, wyświetlana, wysyłana, transmitowana lub sprzedawana w jakiejkolwiek formie i przy pomocy jakichkolwiek środków, zarówno w całości jak i w części, bez pisemnej zgody firmy PIXEL-TECH Sp. J.